# NDPERS Member Self Service Guide

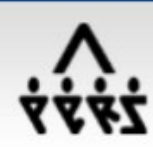

ND Public Employees Retirement System Member Self Service

Employee Guide

# Table of Contents

| Getting Your NDPERS Member IDPage 2                                        |
|----------------------------------------------------------------------------|
| nstructions for Logging into PERSLink Member Self Service (MSS)Page 3 – 13 |
| What is a North Dakota Login ID?, Page 3                                   |
| Section 1 – ND Login ID – New Account, Page 4                              |
| Section 2 – ND Login ID – Existing Account, Page 7                         |
| Section 3 – Login to PERSLink Member Self Service (MSS), Page 9            |
| Section 4 – Problem/Error Resolution, Page 11                              |
| /our Benefit Enrollment ProcessPage 14                                     |
| Benefit Plan Enrollment Deadline DatesPage 15                              |
| Benefit Plan Enrollment Question or Problem ResolutionPage 15              |
| Nember Personal Data ChecklistPage 16                                      |
| Nember Self Service FeaturesPage 17                                        |

# Getting Your NDPERS Member ID

- For new hires after 10/1/2010, NDPERS mails your Member ID to your home address 3 to 5 business days after your employer notifies NDPERS
  - a. Employees hired prior to 10/1/2010 were mailed their Member Id in October 2010
- 2. You may request that your Member ID be mailed to you at the address NDPERS currently has on file by following the instructions in Section 4-Problem/Error Resolution beginning on page 11
- 3. Your employer can get your Member ID by logging into their NDPERS Employer Self Service
- 4. You may call NDPERS to get your Member ID

# Instructions for Logging into PERSLink Member Self Service (MSS)

## **System Requirements**

For optimum performance, Microsoft Windows XP or higher and Microsoft Internet Explorer 6.5 or higher are recommended. If you are using Microsoft Internet Explorer 8 or 9, please add the PERSLink Member Self Service (MSS) web site to your "compatibility view" settings by selecting "Tools" => "Compatibility View Settings". Please add PERSLink MSS to your pop-up blocker's "allowed sites" or temporarily turn off your browser's pop-up blocker for this site.

The application has also been successfully tested using Google Chrome, Opera 11.50 and Mozilla Firefox 3.6.3 and higher. In addition, you will need Adobe Acrobat Reader for viewing/printing the documents on this site.

## **Login Instructions**

The first step to logging in to PERSLink is to set up a North Dakota Login ID. If you do not currently have a ND Login ID, continue to section #1. If you do currently have a ND Login ID, skip section #1 and proceed to section #2.

What is a North Dakota Login ID?

A North Dakota Login ID is a unique account created by a user via the State of North Dakota Login System (selfregistration system) that provides access to multiple North Dakota Online Services. The current personal Online Services are:

- - Department of Human Services Online Child Support
- - ND Game and Fish Online Services
- - Job Service ND Unemployment Insurance Internet Claims Entry System (UI ICE)
- - ND Public Employees Retirement System Online Services
- - ND Parks and Recreation Online Services
- - ND Retirement and Investment Office Member Teachers' Fund for Retirement (TFFR)

## Section 1 – ND Login ID – New Account

Copy and paste the following link into the address bar of your web browser and press Enter:

https://perslink.nd.gov/PERSLinkWSS/wfmLoginME.aspx

You should see the page below:

| 🖉 PERSLink Web Self Service - Employer Portal Externa                                                                                                    | l User Login - Windows Internet Explorer                                                                                                    | - 7                           |
|----------------------------------------------------------------------------------------------------|----------------------------------------------------------------------------------------------------|-------------------------------|
| G 😔 🔻 📃                                                                                                    | 💌 🔒 🔯 🐓 🔀 Live Search                                                                                                    | P -                           |
| Eile Edit View Favorites Tools Help                                                                                                    |                                                                                                    |                               |
| × Z. • Search •                                                                                                    | 🕂 🧭 Site Check 🛛 ID Guard 🗁 E-mail Notifier 🔹 🛃 Login 🛛 🐻 🎯 🗺 Backup                                                                                                    | 🛨                             |
| 🚖 Favorites 🛛 🍰 🍘 Suggested Sites 👻 🙆 Free Hotmail 🔊 V                                                                                                    | Veb Slice Gallery 🝷                                                                                                    |                               |
| ERSLink Web Self Service - Employer Portal External                                                                                                    | 🏠 🔹 🗟 👘 🖕 Bage 🗾 🦛 👻 Bage 🗾 Sa                                                                                                    | fety + T <u>o</u> ols + 🔞 + 🂙 |
| North Dakota<br>LOGIN<br>Already Registered - Not Sure<br>North Dakota Login:<br>Password:<br>Forgot Login<br>Password:<br>Forgot Passw<br>Login<br>Update your account<br>For assistance with this North Dak | Z       Register Now!         Benefits of North Dakota Login         • One North Dakota Login and password to access multiple ND Online Services         • Register once for secure access to State services         Need help? Read through the FAQ.         ota Login, contact the Service Desk. |                               |
| Done                                                                                                    | liternet                                                                                                    | • • • 100% •                  |

Figure 1.1 – ND Login Screen

At the login screen, select the link titled, 'Register Now!' which is located in the middle of the page. The following page should display:

| North Dakota | Ind. gov: Official for<br>North Datota Bate Government                                                                 |             |
|--------------|----------------------------------------------------------------------------------------------------|-------------|
|              |                                                                                                    |             |
|              |                                                                                                    |             |
|              | North Dakota                                                                                                    |             |
|              | login                                                                                                    |             |
|              | Create your account                                                                                                    |             |
|              | * = Required                                                                                                    |             |
|              | Account information                                                                                                    |             |
|              | First name *                                                                                                    |             |
|              |                                                                                                    |             |
|              | Last name *                                                                                                    |             |
|              |                                                                                                    | 0           |
|              | User ID *                                                                                                    | Piage Terre |
|              |                                                                                                    |             |
|              | Password *                                                                                                    |             |
|              | 0                                                                                                    |             |
|              | 8 or more characters     At least 1 uppercase letter     Password strength:                                            |             |
|              | Antreast Lawercase letter     Antreast Lawercase letter     Antreast Lawercase letter     Antreast Lawercase character |             |
|              |                                                                                                    |             |
|              | Account recovery                                                                                                    |             |
|              | Email *                                                                                                    |             |
|              | An activation code will be sent to this email address. Use the activation                                              |             |
|              | code to complete setup for email recovery option.                                                                      |             |
|              | Cell phone                                                                                                    |             |
|              | An activation code will be sent to this cell phone. Use the activation code                                            |             |
|              | to complete setup for cell phone recovery option.<br>Message and data rates may apply.                                 |             |
|              |                                                                                                    |             |
|              | Security questions                                                                                                    |             |
|              | v                                                                                                    |             |
|              |                                                                                                    |             |
|              | Answer 1                                                                                                    |             |
|              |                                                                                                    |             |
|              | Question 2 *                                                                                                    |             |
|              |                                                                                                    |             |
|              | Answer 2 *                                                                                                    |             |
|              |                                                                                                    |             |
|              |                                                                                                    |             |
|              | By clicking "Create account" you agree to the<br><u>Terms of Use</u> .                                                 |             |
|              |                                                                                                    |             |
|              | Create account                                                                                                    |             |
|              | Cancel                                                                                                    |             |
|              |                                                                                                    |             |
|              |                                                                                                    |             |
|              | Risclaimer Privacy.Policy Security.Policy Hele                                                                         |             |

Figure 1.2 – ND Login Profile Screen

Complete the Login Details section. All sections marked with an asterisk (\*) are required. The North Dakota Login is a unique login name that you will need to select. Please see the section titled 'North Dakota Login Requirements.' If the login name that you select is already in use, you will receive an error message requesting that you choose another login-id. Password is a unique password of your choice as long as you follow the rules outlined in section titled 'Password Requirements'. Email must be an active email account. This is required so that a confirmation/verification notice can be sent to you when you complete the North Dakota Login Account information. Complete the Personal Details section and Security Questions.

After you have completed the North Dakota Login ID Account Details, select the check box in the 'Terms of Use' section indicating that you agree with the terms.

Select the 'Create Account' button at the bottom of the page. After you have created your account, you will receive an email message requesting that you "activate your account". See figure 1.3 below.

| 🙀 🖳 🧐 🖉 🔺 📽 🖾 ỡ 😂 🗙 🦉 📮 State of North Dakota Login ID - Email Confirmation - Message (Plain Text) 💷 e                                                                                                    | x    |
|----------------------------------------------------------------------------------------------------|------|
| Message Developer                                                                                                    |      |
| Related *                                                                                                    |      |
| Report     Folder *     Rule     Attions *     Sender     Unread     Select *       Respond     Actions     Junk E-mail     Ø     Options     Find                                                                                                    |      |
| From: itdhelp@nd.gov Sent: Wed 08/17/2011 9/4                                                                                                    | 9 AM |
| To: Seitz, Arrie E.<br>Cc                                                                                                    |      |
| Subject: State of North Dakota Login ID - Email Confirmation                                                                                                    |      |
| Thank you for registering for your State of North Dakota Login ID.                                                                                                    | Â    |
| The registration process requires the confirmation of your email address. To confirm your email address, simply click on the following link:                                                                                                    |      |
| ACTIVATE ACCOUNT:                                                                                                    |      |
| <u>http://web.appstest.nu.Rov/itu/services/iink/iu/utu/services/iink/iu/utu/ser</u> |      |
| If you are unable to click on the link, please copy and paste the link into your browser window. If you received this email message by mistake, or do not wish to activate your membership, ignore this message.                                                                                                    |      |
| Your State of North Dakota Login ID is: MSSTest12                                                                                                    |      |
|                                                                                                    |      |
| If you need assistance, please contact Login Support using the following link:                                                                                                    |      |
| <pre>http://web.appstest.nd.gov/itd/services/link/id/f1b0762db94eea5b9674ae4afcbcd010</pre>                                                                                                    |      |
|                                                                                                    |      |
|                                                                                                    |      |
|                                                                                                    |      |
|                                                                                                    |      |
|                                                                                                    |      |
|                                                                                                    |      |
|                                                                                                    |      |
|                                                                                                    |      |
|                                                                                                    |      |
|                                                                                                    |      |
|                                                                                                    |      |
|                                                                                                    |      |
|                                                                                                    |      |
|                                                                                                    | -    |

#### Figure 1.3 – Activate Your Account

Activating your account will allow you to use your newly-created ND Login credentials.

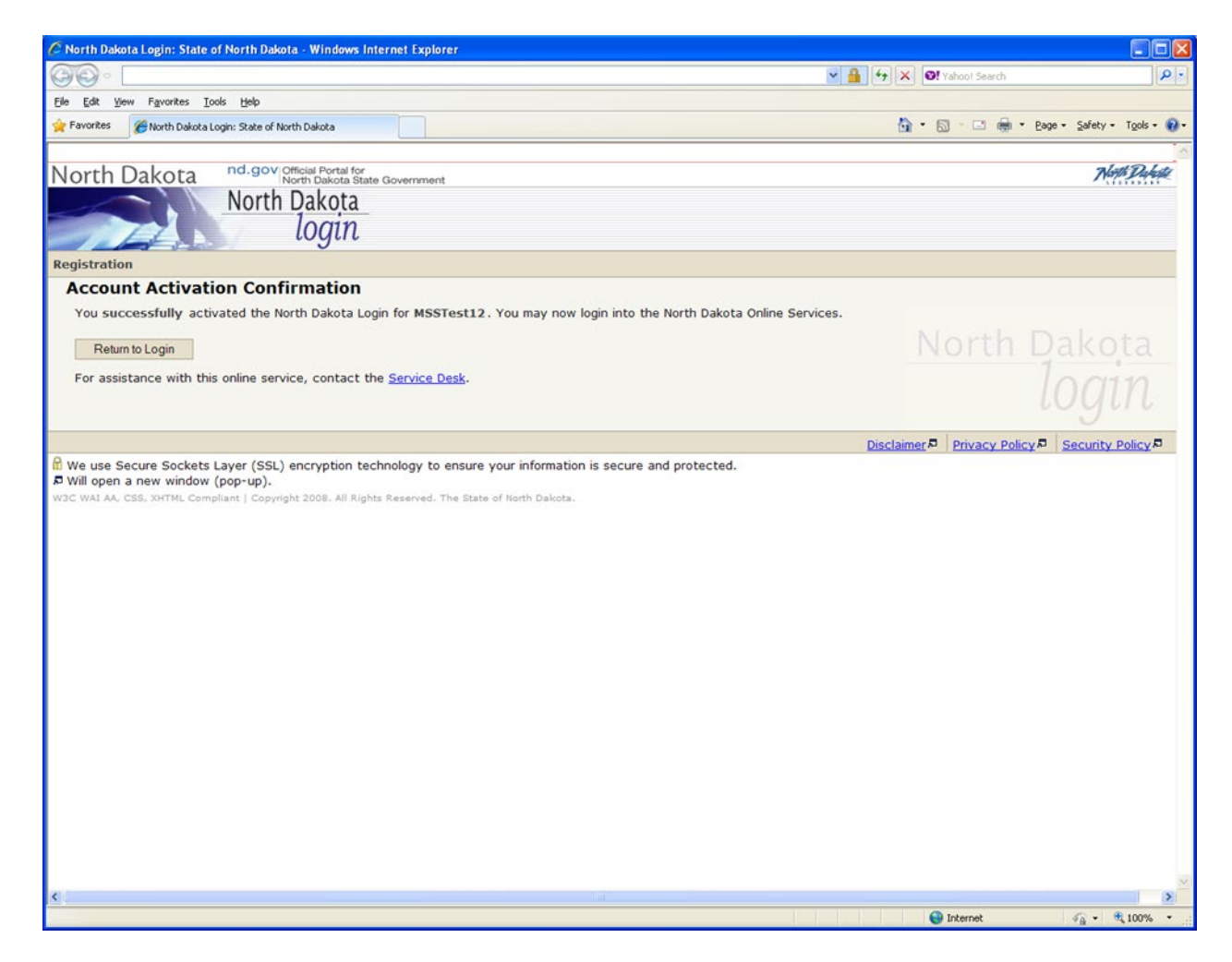

Figure 1.4 – Account Activation Confirmation

## Section 2 – ND Login ID – Existing Account

If you currently have a ND Login ID, you must check the 'Login Details' on the 'Personal Account Details' screen of the ND Login registration page to ensure accuracy. To do this, paste the link below into the address bar of your browser and press Enter.

https://perslink.nd.gov/PERSLinkWSS/wfmLoginME.aspx

Next, select 'Update your account'.

| 🖉 PERSLink Web S    | elf Service - Employer Portal External User Login     | - Windows Internet Explorer                                                   | - 8 🛛                          |
|---------------------|-------------------------------------------------------|-------------------------------------------------------------------------------|--------------------------------|
| <b>G •</b>          |                                                       | 💌 🔒 😣 🔶 🗶 🕼 Live Search                                                       | ٩.                             |
| Eile Edit View F    | avorites Tools Help                                   |                                                                               |                                |
| × 🔼 -               | Search + 🖓 Site Chec                                  | ck 🔞 ID Guard 🔄 E-mail Nobifier 🔹 🛐 Login 🛛 🐻 🌑 🗑 🗺 Backup                    | 🛨                              |
| 🚖 Favorites 🛛 👍 🛔   | 🖉 Suggested Sites 🔹 🔊 Free Hotmail 😰 Web Site Gallery | •                                                                             |                                |
| C PERSLink Web Self | Service - Employer Portal External                    | 🚵 🔹 🗟 👘 🖆 🖶 🔤 🖛 Bage 🕶 Sa                                                     | afety + T <u>o</u> ols + 🔞 + 🕺 |
|                     |                                                       |                                                                               | ^                              |
|                     |                                                       |                                                                               |                                |
|                     |                                                       |                                                                               |                                |
|                     |                                                       |                                                                               |                                |
|                     |                                                       |                                                                               |                                |
|                     | North Dakata                                          |                                                                               |                                |
|                     | login                                                 |                                                                               |                                |
|                     | 5                                                     |                                                                               |                                |
|                     | Already Registered - Not Sure?                        | New to North Dakota Online Services?                                          |                                |
|                     | North Dakota Login:                                   | Register Now!                                                                 |                                |
|                     | Password:                                             | Benefits of North Dakota Login                                                |                                |
|                     | Forgot Password                                       | One North Dakota Login and password to access     multiple ND Opline Services |                                |
|                     | Login                                                 | Register once for secure access to State services                             |                                |
|                     | Update your account                                   | Need help? Read through the FAQ.                                              |                                |
|                     |                                                       |                                                                               |                                |
|                     |                                                       |                                                                               |                                |
| F                   | For ass cance with this North Dakota Login, c         | contact the <u>Service Desk</u> .                                             |                                |
|                     |                                                       |                                                                               |                                |
|                     |                                                       |                                                                               |                                |
|                     |                                                       |                                                                               | ~                              |
| Done                |                                                       | A Internet                                                                    | <i>€</i> • € 100% •            |

Figure 2.1 – Update Your Account

First, make sure that the email address in your ND Login profile is an active email account. Changing your email address will result in a confirmation message being sent to the new email address. Follow the instructions in the email to activate your changes. Next, if you are now married, or for some other reason have changed your last name since creating the ND Login ID, you will need to make sure that the last name in the Personal Account Details is correct. To do this, select 'Update your account' then select 'Edit Details' located towards the bottom of the next screen. Select 'Update' after you have finished your changes. You will see the message 'Your profile details have been successfully changed and a notification email has been sent to youremailaddress@youremailprovider.com'. Select the 'Continue' button to proceed. When you have finished with your edits, go to section #3.

## Section 3 – Login to PERSLink Member Self Service (MSS)

If your ND Login is successful, you will see the PERSLink Member Self Service login page as shown below:

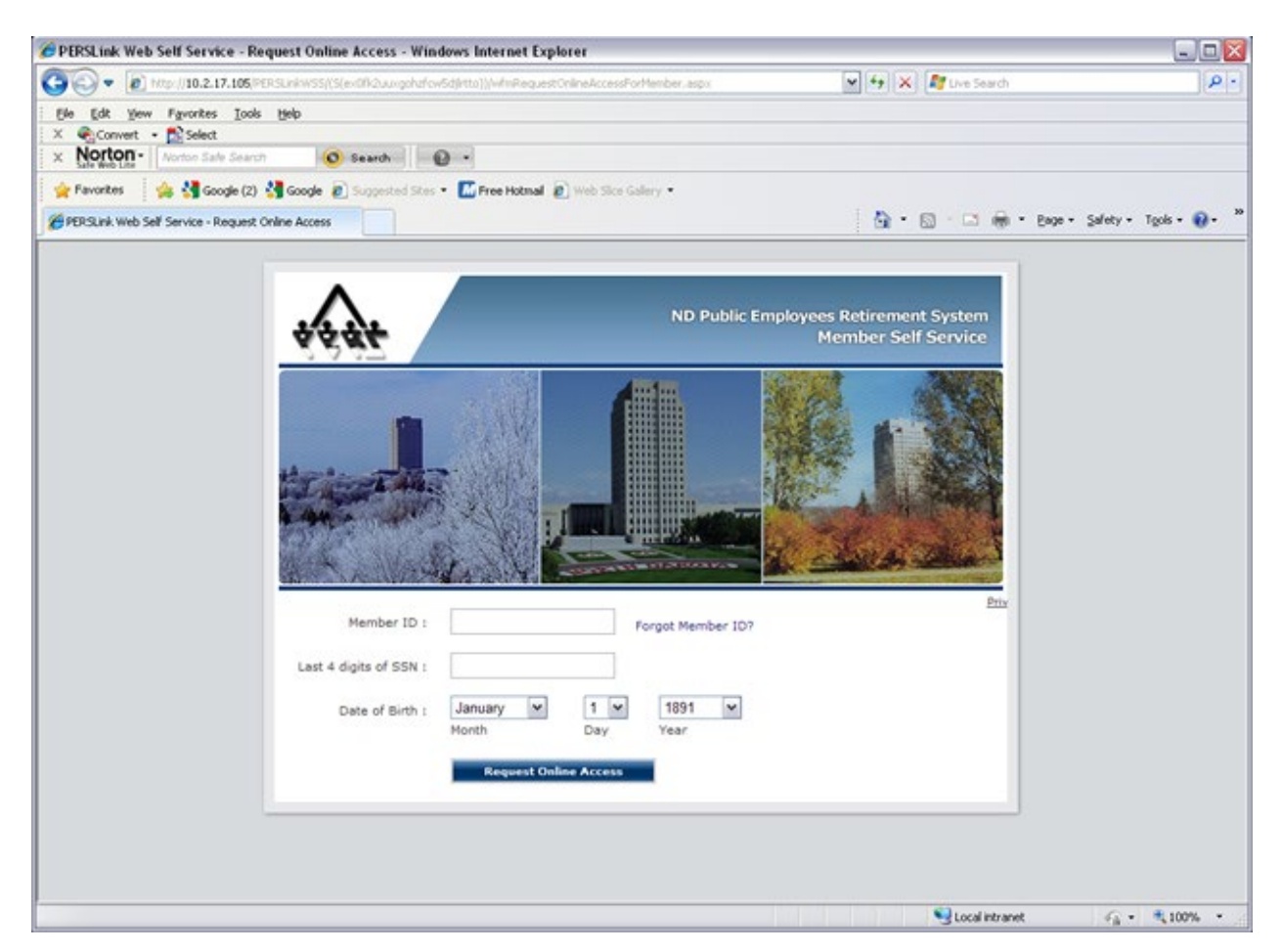

#### Figure 3.1 – PERSLink MSS Authentication Screen

Here, you will need to supply your 'PERSLink Member ID', the last four digits of your Social Security Number along with your date of birth. If you do not know your PERSLink Member ID, please see Page 2 "Getting Your NDPERS Member ID."

After you have supplied the information requested, select the 'Request Online Access' button and you will be directed to PERSLink Member Self Service (MSS) as shown below. Figure 3.2 shows the home page for active members.

| North Dakota <sup>nd.gov</sup>                                                                                                    | Official Portal for<br>North Dakota State Government             |                                                                                                    |                                                                                                    | Klayti Daylasta                   |
|----------------------------------------------------------------------------------------------------|------------------------------------------------------------------|----------------------------------------------------------------------------------------------------|----------------------------------------------------------------------------------------------------|-----------------------------------|
| ND Public Employees Retirement System                                                                                                    | Welcome to the PERSLink Member Self Service (MSS). N             | ISS is a secure website where you can view and update you.<br>also perform retirement and service purchase benefit esti | rr NDPERS benefit plans and personal profile. If applicable, you can<br>imates.                                                                        | 🚺 🖹 📞 🛋 👟 🖻                       |
| 📕 Alerts & Messages                                                                                                    | ← →                                                              |                                                                                                    |                                                                                                    | Member ID:   Welcome,             |
| You have 3 messages     Wo     Your Account(s)     Home Page     NVPERS Plans     Member Account Balance     Service Purchase Contracts     Benefit Estimates | NDPERS Plans                                                     | Personal Profile<br>View or Edit Your Personal Profile                                                                  | Benefit Information                                                                                                    |                                   |
| Annual Statements      Related Tasks      Personal Profile     Spouse/Designated Contact Info     Seminar Information                                         |                                                                  | You have 3 messages                                                                                                    | <ul> <li>Perform, Request or View Benefit Estimates</li> <li>Perform, Request or View Service Purchase</li> <li>View Your Annual Statements</li> </ul> |                                   |
| <ul><li>Schedule an Appointment</li><li>Report a Death</li></ul>                                                                                              | Documents on this website require Adobe Acrobat Reader® for view | ng/printing. The reader is available as a <u>free download</u> from Adobe. In                                           | addition, you may wish to consult our , <u>pdf help page</u> for instructions on printing or saving                                                    | an Adobe Acrobat (.pdf) document. |

Figure 3.2 – PERSLink MSS Home Page – Active Members

Now that you have set up your credentials with PERSLink, the next time you log on to MSS, you will only need to use your ND Login ID and password.

## Section 4 – Problem/Error Resolution

If you receive errors or have other problems with the North Dakota Login ID process, please contact the ITD Service Desk by selecting the 'Service Desk' link which can be found on the ND Login page (see below).

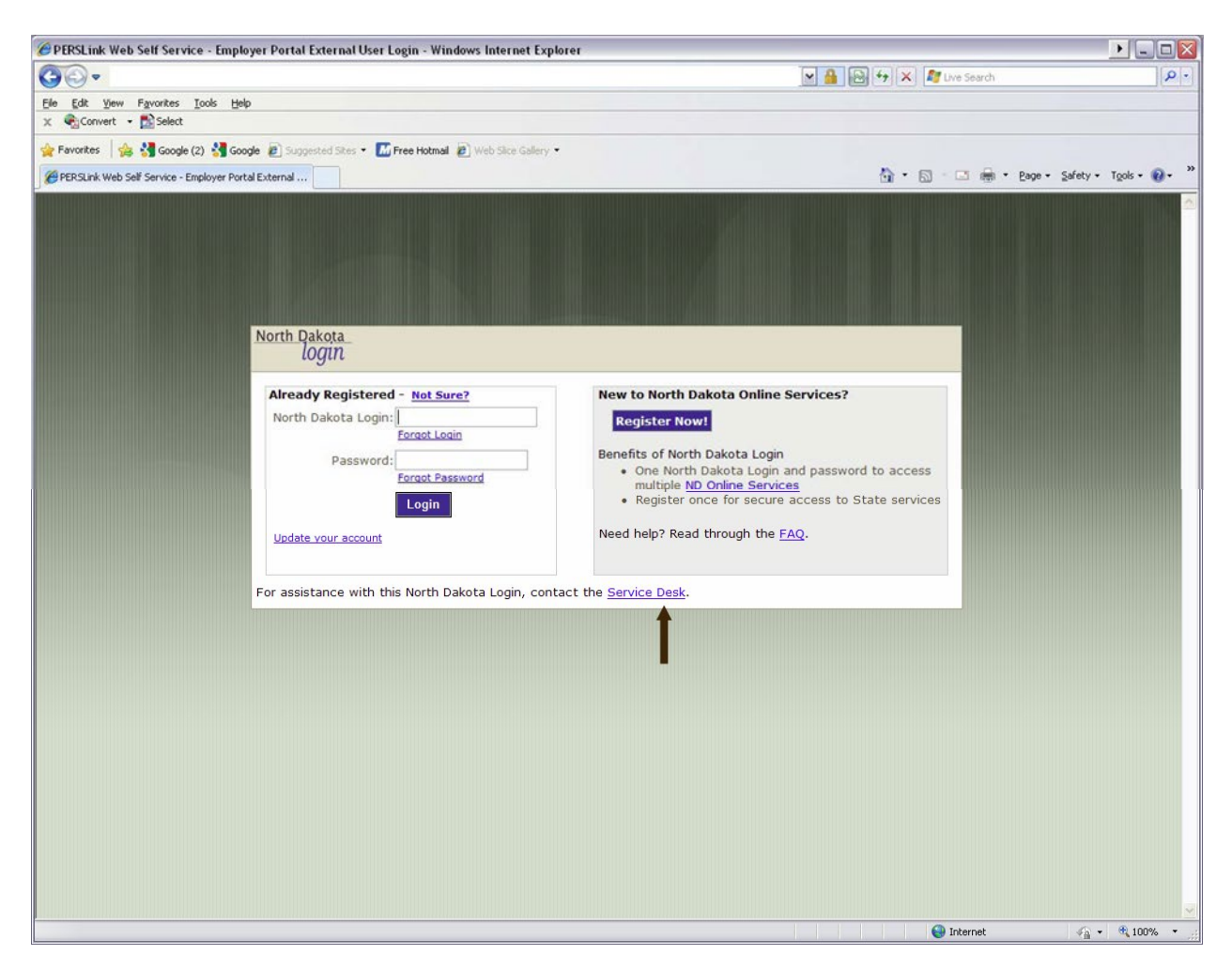

Figure 4.1 – Contact the ITD Service Desk

If you do not remember your PERSLink Member ID, you will not be able to log on to PERSLink Member Self Service at this time. You may request that your Member ID be <u>mailed to your current postal address on file at NDPERS</u>. To request that your Member ID be mailed, select the link titled "Forgot Member ID?" (Figure 4.2). You will be directed to the "Mail My Member ID to Me" screen where you will need to enter your last name; the last four digits of your SSN; and your date of birth. After you have entered all of the correct information, select the button "Mail My Member ID to ME" (Figure 4.3). If you need immediate access into Member Self Service, please call the NDPERS office at 701-328-3900.

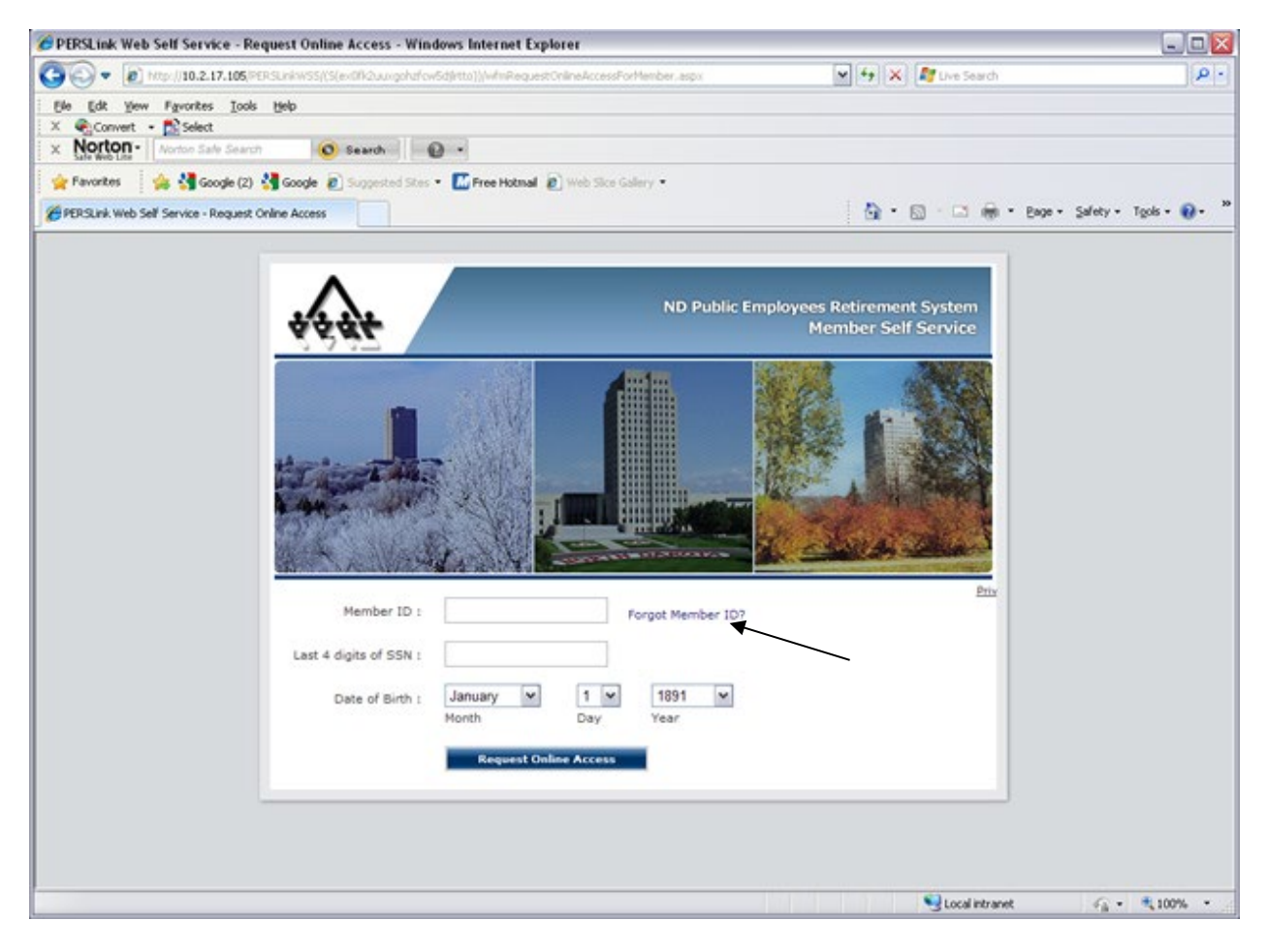

Figure 4.2 – Forgot Member ID

| Z¥ŸŸ                                   | ND Public Employee<br>Member Self Service             | s Retiremen                      | nt System                       |
|----------------------------------------|-------------------------------------------------------|----------------------------------|---------------------------------|
| Please enter all following information | on:                                                   |                                  |                                 |
| Last Name :                            |                                                       | ]                                |                                 |
| Last 4 digits of SSN :                 |                                                       | ]                                |                                 |
| Date of Birth :                        | ✓ Month                                               | Day                              | ✓<br>Year                       |
|                                        | Mail My Member ID to Me                               | Close                            |                                 |
|                                        | If you need immediate acc<br>please call the NDPERS o | ess to Member<br>ffice at 701-32 | r Self Service (MSS),<br>8-3900 |

Figure 4.3 – Retrieve Member ID

#### TO BEGIN YOUR BENEFIT ENROLLMENT PROCESS

- 1. Review the Section <u>PERSLINK MEMBER SELF SERVICE (MSS)—"GET STARTED"</u>,
- 2. Review the Section BENEFIT PLAN ENROLLMENT DEADLINE DATES
- 3. Review the <u>MEMBER PERSONAL DATA CHECKLIST</u> of information you may need to gather to complete your enrollments

#### PERSLINK MEMBER SELF SERVICE (MSS)—"GET STARTED"

- 1. Go to the NDPERS Website at <a href="https://ndpers.nd.gov/">https://ndpers.nd.gov/</a> and click on the orange icon labeled "Member/Employer LOGIN".
- 2. If this is the first time you are accessing PERSLink MSS, follow the "Instructions for Logging into PERSLink MSS".
- 3. Once you are logged into PERSLink MSS, on Your Homepage, under NDPERS Plans, Click "Enroll, Update, or View Plans" link. The next screen will display the benefit plans you are eligible to enroll in or are enrolled in. Before you start your enrollment process, please review the links to Plan Details and Plan Highlights. This is information regarding plan eligibility, enrollment periods, effective dates, plan highlights and if applicable, contribution & insurance rates.
- 4. Select the Benefit Plan you wish to enroll, waive, or update by clicking on the Plan Name link.
  - a. Review the summary of the steps you will navigate through to complete your enrollment information. Go to the bottom of your screen and select a Plan Enrollment Option. The process will take you through the steps necessary to complete your enrollment for that plan. If you exit out of the enrollment steps before completing your enrollment, you will need to begin your enrollment process over for that benefit plan.
  - b. Once you have finished your enrollment, your enrollment request will be sent to NDPERS to process. The status of your request will display beside the plan on the NDPERS Plans page.
  - c. Repeat steps 3 & 4 until you have enrolled, waived, or updated participation in each of the benefit plans you are eligible for.
- 5. There are forms you will also need to complete and mail to NDPERS, if applicable. You can find links to the forms within your enrollment process or you may access them using the Forms Tab on the upper right hand corner of your Member Self Service. The forms are:
  - a. Designation of Beneficiary for the Group Retirement Plan SFN 2560
  - b. Life Insurance Designation of Beneficiary SFN 53855
  - c. Evidence of Insurability for the Group Life Plan

#### **BENEFIT PLAN ENROLLMENT DEADLINE DATES**

Benefit Plan

Following is a chart that shows the deadlines for enrolling in the benefit plans offered by NDPERS. You are only eligible to enroll in the plans that are being offered by your employer. Political subdivisions within the state of North Dakota are not eligible to participate in the NDPERS Dental, Vision, Long-Term Care, Employee Assistance, and Flexible Compensation Plans (with the exception of the health units).

You Must Enroll or Waive... If You Do No Action...

|                                   | •                              | •                                       |
|-----------------------------------|--------------------------------|-----------------------------------------|
| Retirement                        | Immediately                    | Enrollment is Mandatory                 |
| Deferred Compensation             | Anytime, enrollment must be    | You do not vest in the employer         |
|                                   | made in the month prior to     | contribution (PEP)                      |
|                                   | the pay period in which salary |                                         |
|                                   | is earned                      |                                         |
| Health                            | Within 31 days of hire         | No Coverage – Waived. Next              |
|                                   |                                | opportunity to enroll will be during    |
|                                   |                                | Annual Enrollment or Qualifying Event   |
| Dental                            | Within 31 days of hire         | No Coverage – Waived. Next              |
|                                   |                                | opportunity to enroll will be during    |
|                                   |                                | Annual Enrollment or Qualifying Event   |
| Vision                            | Within 31 days of hire         | No Coverage – Waived. Next              |
|                                   |                                | opportunity to enroll will be during    |
|                                   |                                | Annual Enrollment or Qualifying Event   |
| Life                              | Within 31 days of hire         | \$7,000 Basic Life coverage provided by |
|                                   |                                | employer at no cost to you. You can     |
|                                   |                                | apply for additional coverage. If no    |
|                                   |                                | additional coverage – Waived. Next      |
|                                   |                                | opportunity to enroll will be during    |
|                                   |                                | Annual Enrollment or Qualifying Event   |
| Employee Assistance Program (EAP) | Mandatory Enrollment           | Coverage provided by your employer      |
|                                   |                                | at no cost to you                       |
| FlexComp                          | Within 31 days of hire         | No reimbursement account. Next          |
|                                   |                                | opportunity to enroll will be during    |
|                                   |                                | Annual Enrollment or Qualifying Event   |

#### **BENEFIT PLAN ENROLLMENT QUESTION OR PROBLEM RESOLUTION**

If you have a question or encounter a problem on your Member Self Service, contact your payroll/human resource office. If the question or problem cannot be resolved, please contact the NDPERS Member Service Unit at (701) 328-3900 or toll-free at 1-800-803-7377.

### Member Personal Data Checklist

\*In compliance with the Federal Privacy Act of 1974, the disclosure of the individual's social security number is mandatory pursuant to 26 U.S.C. Section 3402. The individual's social security number will be used for tax reporting and as an identification number.

| Person             | Item                       | Data |
|--------------------|----------------------------|------|
|                    |                            |      |
| Dependent Spouse   | Name (First, Middle, Last) |      |
|                    | Social Security Number*    |      |
|                    | Spouse Date of Birth       |      |
|                    | Spouse Gender              |      |
| Dependent Children | Name (First, Middle, Last) |      |
|                    | Social Security Number*    |      |
|                    | Date of Birth              |      |
|                    | Gender                     |      |
|                    | Name (First, Middle, Last) |      |
|                    | Social Security Number*    |      |
|                    | Date of Birth              |      |
|                    | Gender                     |      |

# Member Self Service Features

### <u> Tabs upper Right Hand Corner</u>

| Home            | Navigates you back to your home page                                            |
|-----------------|---------------------------------------------------------------------------------|
| Forms           | Forms Directory                                                                 |
| Contact Us      | Send NDPERS a Contact Ticket to request information                             |
| Switch Accounts | This is only visible if you have had a payment from an NDPERS retirement plan & |
|                 | are also an active employee                                                     |
| Logoff          | Log off your Member Self Service                                                |

### <u>Homepage</u>

| Alerts & Messages       | Messages regarding your plan enrollments                                               |  |
|-------------------------|----------------------------------------------------------------------------------------|--|
|                         | Status of any on-line requests sent to NDPERS                                          |  |
| Personal Profile        | View your personal information on record at NDPERS                                     |  |
|                         | Update your Name and/or Marital Status                                                 |  |
|                         | Update your Address, Telephone numbers, and Email                                      |  |
| NDPERS Plans            | Displays all the NDPERS benefit plans you are enrolled in or are eligible to enroll in |  |
|                         | View Plan Details Document                                                             |  |
|                         | View Plan Highlights Video                                                             |  |
|                         | Provides link to each Benefit Plan:                                                    |  |
|                         | For Plans Enrolled In: View details of the plan as well as ability to make on-line     |  |
|                         | updates to Plan Enrollment                                                             |  |
|                         | For Plans Eligible to Enroll In: Ability to enroll on-line                             |  |
| Member Account Balance  | Provides a direct link to Retirement Plan member account balance details               |  |
| Benefits Estimates      | Request an official retirement benefit estimate from NDPERS                            |  |
|                         | Calculate a Benefit Estimate on-line                                                   |  |
|                         | View Benefit Estimate you performed                                                    |  |
| Service Credit Purchase | Request an official Service Purchase Cost from NDPERS                                  |  |
|                         | Calculate a Service Purchase Cost Estimate on-line                                     |  |
|                         | View any Service Purchase Contracts you have. Not available for service purchases      |  |
|                         | completed prior to 10/1/2010                                                           |  |
| Annual Statements       | View & Print your yearly Member Annual Statement                                       |  |

### <u>Left Side Menu</u>

| Links Back To:            | Alerts & Messages                                              |
|---------------------------|----------------------------------------------------------------|
|                           | Home Page                                                      |
|                           | NDPERS Plans                                                   |
|                           | Member Account Balance                                         |
|                           | Service Purchase Contracts                                     |
|                           | Benefit Estimates                                              |
|                           | Personal Profile                                               |
| Spouse/Designated Contact | View & Update Spouse or alternate personal contact information |
| Upcoming Seminars         | View upcoming Seminars sponsored by NDPERS                     |
| Schedule an Appointment   | Request an Appointment with NDPERS staff                       |
| Report a Death            | Report a Death of a spouse or covered insurance dependent      |